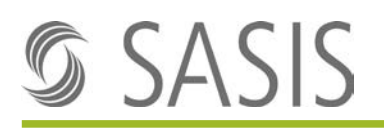

### Anleitung: IAM Rollenvergabeprozess für Power-User und Anwendung

### Inhaltsverzeichnis

| Einle | itung                                           | 2 |
|-------|-------------------------------------------------|---|
| 1     | Voraussetzung                                   | 2 |
| 2     | Registrierungsprozess                           | 2 |
| 3     | Rollenvergabe für einen neuen User              | 2 |
| 4     | Rollenbeschreibung                              | 7 |
| 4.1   | Rollen für das Zentrale Vertragsregister «ZVR»  | 8 |
| 4.2   | Rollen für das Zahlstellenregister «ZSR»        | 8 |
| 5     | Information an den User                         | 8 |
| 6     | Anmeldeprozess des Users nach der Rollenvergabe | 9 |
| 7     | Mögliche Fehlermeldungen                        | 9 |
| 7.1   | 401 Bad Backend Request                         | 9 |

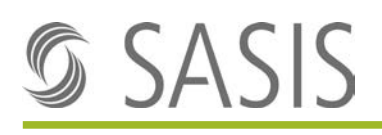

# Einleitung

In dieser Anleitung wird der Prozess der Rollenvergabe im IAM (Identity and Access Management) für User einer Organisation durch den Power-User beschrieben. Sobald sich ein User auf einer SASIS-Applikation registriert hat, erhält der Power-User eine E-Mail mit der Registrierungsinformation. Der Power-User muss nun die nötigen Rollen, das heisst Applikationsberechtigungen, vergeben.

Der Power-User ist die primäre Anlaufstelle bei Fragen zu Berechtigungen für SASIS-Applikationen für User seiner Organisation. Er ist aber jederzeit berechtigt, Unterstützung beim Support der SASIS AG (<u>support@sasis.ch</u>) einzuholen.

Das IAM der santésuisse-Gruppe können Sie über folgenden Link aufrufen: <u>https://access.santesuisse.ch</u>

## 1 Voraussetzung

Der Power-User ist bereits registriert und hat bei der SASIS AG die Power-User Berechtigung beantragt und die entsprechende Rolle erhalten. Die benötigten und zu erteilenden Rollen stehen dem Power-User im IAM zur Verfügung.

# 2 Registrierungsprozess

Der Registrierungsprozess wird in einem <u>separaten Dokument</u> beschrieben.

## 3 Rollenvergabe für einen neuen User

1. Sobald sich ein User aus Ihrer Organisation für eine SASIS-Applikationen registriert hat, erhalten Sie als Power-User eine E-Mail-Benachrichtigung, die wie folgt aussieht:

#### Rollenvergabe für neue User

Guten Tag Herr XXX

Hans Muster (<u>hans.muster@sasis.ch</u>) hat sich neu für den Zugriff auf SASIS Applikationen via Single Sign-On Plattform registriert. Bitte vergeben Sie diesem Benutzerkonto die nötigen Rollen über folgenden Link: https://access.santesuisse.ch/m/Identity/Management/CoreIdentity/GetById/4702

Hans Muster hat bei der Registrierung via ZVR/ZSR folgenden Zugriffsantrag eingegeben: Bitte um Zugriff auf die ZSR Vollversion und das ZVR mit Schreibrechten!

Bei Fragen stehen wir Ihnen gerne unter <u>support@sasis.ch</u> zur Verfügung.

Besten Dank und freundliche Grüsse SASIS AG

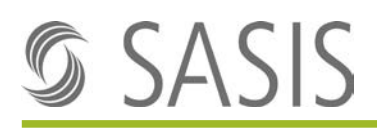

2. Mit Klick auf den Link in der E-Mail-Benachrichtigung erscheint die folgende Login-Maske:

| 🜀 santé                   | suisse-Gruppe           |
|---------------------------|-------------------------|
| E-Mail                    |                         |
| meineemailadresse@sasis.c | h                       |
| Passwort                  |                         |
|                           |                         |
| C Angemeldet bleiben      | Neues Passwort anforder |
|                           | Weiter                  |
| Rej                       | gistrieren              |

3. Nach Eingabe Ihrer Zugangsdaten und mit Klick auf «Weiter», erfolgt eine automatische Weiterleitung auf die IAM-Verwaltungskonsole für die Rollenvergabe:

| 🕥 santésuisse-Gruppe     |                                  | 6 <sup>4</sup> 0≉ Logout |
|--------------------------|----------------------------------|--------------------------|
| Power User<br>09.10.2019 | Quick Actions Zu erteilende      | Bewilligungen            |
| 열 Identity Management    | Passwort zurücksetzen dap Gren G |                          |
| 0 Access Management      | Meine Daten                      |                          |
| 4 Bewilligungen          | Meine Identitäten                |                          |
|                          | (Tup 1 see 1)                    |                          |
|                          |                                  |                          |

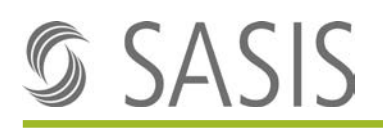

4. Durch Anklicken des Links in der E-Mail öffnet sich nach erfolgreichem Login automatisch die Übersicht der Core Identität (Userinformationen) des zu berechtigenden Users:

| 🕤 santésuisse-Gruppe   |                                      |                      | ේ te Lagar                                                                   |
|------------------------|--------------------------------------|----------------------|------------------------------------------------------------------------------|
| 09,10,2019             | Hans Muster - hans.mu                | ister@sasis.ch       | (Stymoson construction) - decombination and - Decombination - define and the |
| 🝯 Identity Management. | Core Identität limiten               |                      |                                                                              |
| Core Identitation      | Sichtbarkeit                         | santésuisse          |                                                                              |
| Access Management      | Core Identitätstyp                   | Externe Person       |                                                                              |
| Meine Gaten            | Aktiv                                | 22                   |                                                                              |
| A remainden            | Email                                |                      |                                                                              |
|                        | Göltig ab                            | 08.10.2019.00:00     |                                                                              |
|                        | Gültig bis                           |                      |                                                                              |
|                        | Mobile Telefonnummer                 |                      |                                                                              |
|                        | Vorname                              | Hans                 |                                                                              |
|                        | Nachname                             | Muster               |                                                                              |
|                        | E-Mail                               | hans-muster@sasis.ch |                                                                              |
|                        | Importierte ZSR IDs                  |                      |                                                                              |
|                        | Manuelle ZSR IDs                     |                      |                                                                              |
|                        | Anforderung zusätzlicher Zugriffsrec | ble                  |                                                                              |
|                        | Zugriffsantrag                       |                      |                                                                              |
|                        | Sprache                              | Deutsch              |                                                                              |
|                        |                                      |                      |                                                                              |
|                        |                                      |                      | Powered by ITSENSE - Swiss Made in Aarau                                     |

PS: Mit Klick auf den Menüpunkt Core Identitäten, können Sie nach weiteren Usern suchen.

5. Klicken Sie auf den Reiter «Rollen»:

| 🕤 santésuisse-Bruppe     |                          |                      |                 |                           |             | 6 <sup>9</sup> M Logout    |
|--------------------------|--------------------------|----------------------|-----------------|---------------------------|-------------|----------------------------|
| Power User<br>09.10.2019 | Hans Muster - hans.mus   | ster@sasis.ch        |                 | II Normal Access from the |             | anner (),0(2-(inset))inter |
| Core Identifiaten        |                          |                      |                 |                           |             |                            |
| E Access Management      | Role                     | [ Gungvon ] Gungbs   | E Zuweidungsart | 2 Zuweisungsstatus        | i gnorienen | 1 .                        |
| A Maine Barris           | ➤ ▲ Zugriff imminipart.  | 08.10.2019 00:00 00  | Automatich      | Zugewiesen                |             |                            |
| Meine Daten              | ► A Ziggriff verveolgert | 08.10.2019 00:00 🛛 🗠 | Antoronitati    | Zugewiesen                |             |                            |
| ▲ newnigungen            |                          |                      |                 |                           |             |                            |
|                          |                          |                      |                 |                           |             |                            |
|                          |                          |                      |                 |                           |             |                            |
|                          |                          |                      |                 |                           |             |                            |
|                          |                          |                      |                 |                           |             |                            |
|                          |                          |                      |                 |                           |             |                            |
|                          |                          |                      |                 |                           |             |                            |
|                          |                          |                      |                 |                           |             |                            |
|                          |                          |                      |                 |                           |             |                            |
|                          |                          |                      |                 |                           |             |                            |
|                          |                          |                      |                 |                           |             |                            |
|                          |                          |                      |                 |                           |             |                            |
|                          |                          |                      |                 |                           |             |                            |
|                          |                          |                      |                 |                           |             |                            |
|                          |                          |                      |                 |                           |             | .9                         |
|                          |                          |                      |                 |                           |             |                            |

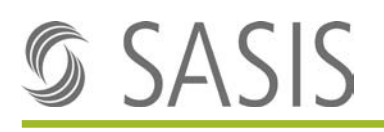

6. Klicken Sie auf das Pluszeichen im rechten oberen Rand des Bildes für die Rollenzuweisung:

| Power User<br>09:10:2019                                                   | Hans Muster - hans.mus                                      | iter@sasis.ch                                                  |                                            | Distance (14) construction (14) |                     | activities   B Constitution in the |
|----------------------------------------------------------------------------|-------------------------------------------------------------|----------------------------------------------------------------|--------------------------------------------|---------------------------------|---------------------|------------------------------------|
| ttity Management<br>Eldenttäten<br>as Management<br>ne Daten<br>elligungen | Core Mendiat Bollen Rale Rale Rale Rale Rale Rale Rale Rale | ] Suitg on ] Suitgba<br>08.10.2019.0000 ∞<br>08.10.2019.0000 ∞ | 2 20vesurgsart<br>Azonomiski<br>Azonomiski | 1 Zugewiesen<br>Zugewiesen      | 1 linners           |                                    |
|                                                                            |                                                             |                                                                |                                            |                                 | లి                  | 🕒 Logou                            |
|                                                                            |                                                             |                                                                |                                            |                                 |                     |                                    |
|                                                                            |                                                             |                                                                | setzen                                     | Core Identităt bear             | beiten 📋 Core la    |                                    |
|                                                                            |                                                             |                                                                | setzen                                     | 🕼 Core Identität bear           | beiten 🗍 🛱 Core Id  | lentität löschen                   |
|                                                                            |                                                             |                                                                | setzen                                     | Core Identităt bear             | tbeiten The Core Ic | dentität löscher                   |
|                                                                            |                                                             |                                                                | setzen<br>Igno                             | Core Identităt bea              | rbeiten 📋 Core lo   | lentität löscher                   |

7. Sobald Sie in das Feld «Rolle» klicken, sehen Sie alle Rollen Ihrer Organisation, die Ihnen für die Zuteilung zur Verfügung stehen:

| Neue Rollenz   | uweisung                      |           |
|----------------|-------------------------------|-----------|
| Rolle          | Bitte einen Eintrag auswählen | •         |
| Core Identität |                               | Q         |
|                | Bitte einen Eintrag auswählen |           |
| Gültig von     | ZSRCustomerAdmin              | -         |
| Gültigkeit     | ZSRWebUserFull                |           |
| Guligkeit      | ZSRWebUserLEA                 |           |
| Gültig bis     | ZVRCustomerAdmin              |           |
|                | ZVREditor                     |           |
| Begründung     | ZVRReporter                   |           |
|                | ZVRWebUser                    | -         |
|                |                               |           |
|                |                               |           |
|                |                               |           |
|                | Speichern                     | Abbrechen |

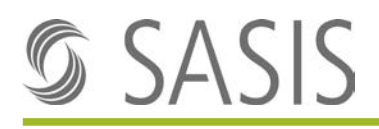

8. Im nun angezeigten Dialogfeld «Neue Rollenzuweisung» kann dem zu berechtigenden User die gewünschte Rolle zugewiesen werden. Wenn bei «Gültig von» nichts geändert wird, wird das aktuelle Datum und die Zeit automatische übernommen. Falls die Gültigkeit «begrenzt» gewählt wird, muss ein «Gültig bis»-Datum erfasst werden. Nachdem Sie eine Begründung erfasst haben, klicken Sie auf «Speichern». Für das Hinzufügen weiterer Rollen können Sie diesen Vorgang mehrfach wiederholen.

#### Beispiel:

Einem User kann sowohl die «ZVR\_Organisation\_Editor»-Rolle für den Zugriff auf das ZVR Admintool und die «ZVR\_Organisation\_WebUser»-Rolle für den Zugriff auf das ZVR Web zugeteilt werden.

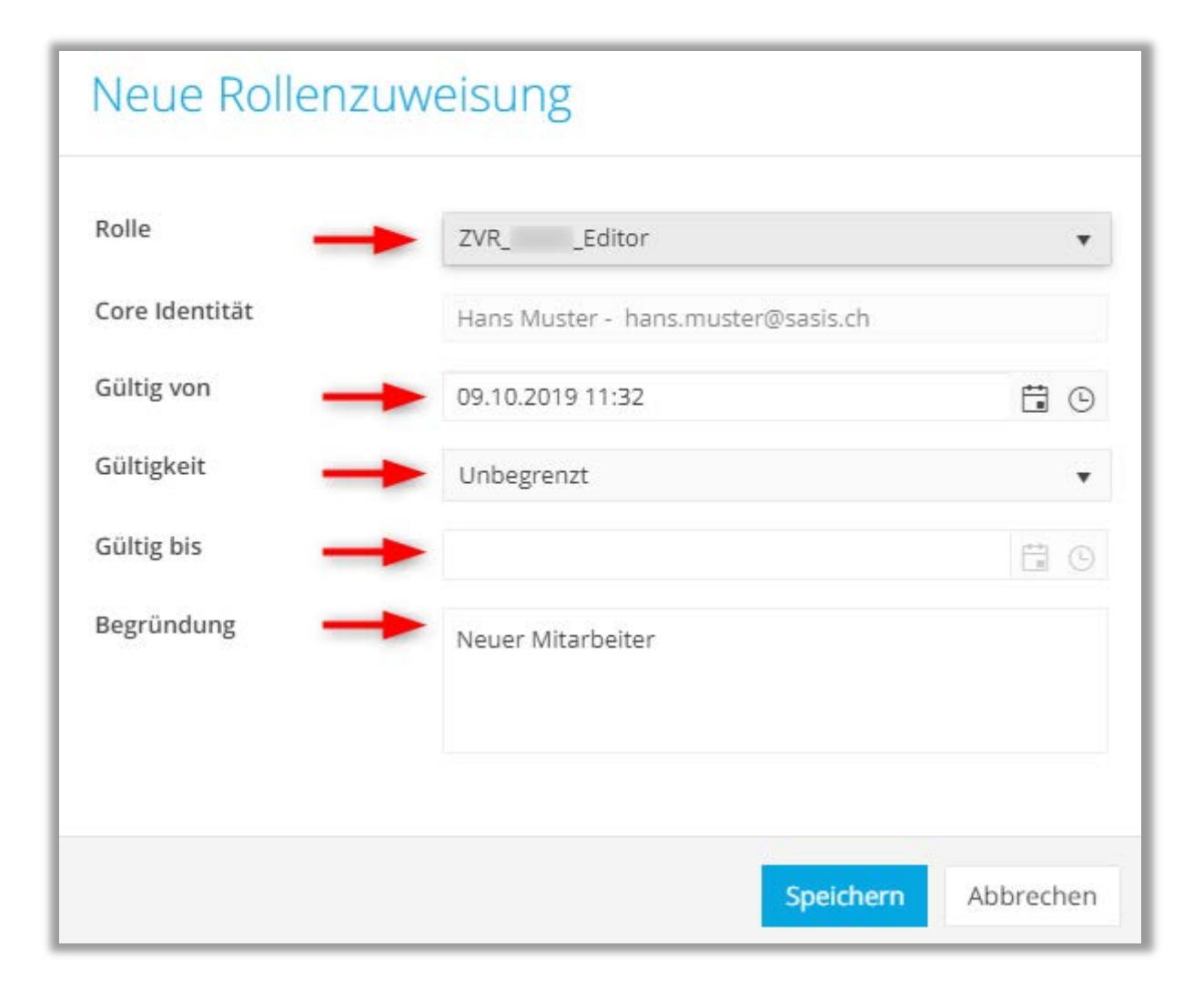

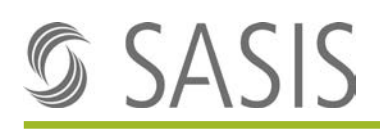

9. In der folgenden Übersicht erscheinen Rollen, die dem User zugewiesen sind:

| 09.10.2019           | Hans Muster - hans.must | er@sasis.ch          |               | Brownstein (1999)  |              | Contraction and |
|----------------------|-------------------------|----------------------|---------------|--------------------|--------------|-----------------|
| Sidentity Management | Core Identituit Rollen  |                      |               |                    |              |                 |
| Coreldentitäten      | Tole                    | [ Gutgion ] Gutgos [ | Zuwelsungsart | 2 Zuweitungsstatus | 1 Ignorieren | · ·             |
| Access Management    | ► A Zugriff versimigent | 08.10.2019.00:00 co  | Automatisch   | Zugewiesen         |              |                 |
| Meine Daten          | • 🖨 Zugent versiongeve  | 08.10.2019.00:00 00  | Adomatich     | Zugewiesen         |              |                 |
|                      | • ZVR,Idhor             | 09-10-2019 11:32 ee  | -             | Zugewiesen         |              | -               |
|                      | ZSRWebUserFull          | 09.10.2019 11:49 w   | Manual        | Zugewiesen         |              |                 |
|                      | • ZSRWebUserLEA         | 09.10.2019 11:50 m   | (and a second | Zugewiesen         |              |                 |

*Hinweis:* Einträge, welche mit «Zugriff verweigert» dargestellt werden, sind generelle Rollen des Users, welche nicht mit Ihrer Organisation in Verbindung stehen und dadurch nicht durch Sie bearbeitet werden können.

10. Um eine Rolle beim User zu entfernen, klicken Sie bei der entsprechenden Rolle rechts im Bild auf das Minuszeichen und bestätigen Sie das Dialogfeld mit «Ja» für löschen oder «Nein», um den Vorgang abzubrechen.

| Power User<br>10.10.2019          | Hans Muster - hans.muster | @sasis.ch                                          |          |
|-----------------------------------|---------------------------|----------------------------------------------------|----------|
| 🗑 Identity Management             | Core identität Rollen     |                                                    |          |
| Core Identitäten                  | Rolle                     | : Gültig von : Gültig bis : Zuweisungsart          | : Zuv    |
| C Access Management               | ► A Zugriff verweigert    | 08.10.2019 00:00 00 Automatisch                    | Zug      |
| 🌲 Meine Daten                     | ► A Zugriff verweigert    | 08.10.2019 00:00 00 Automatisch                    | Zug      |
| <ul> <li>Bewilligungen</li> </ul> | ZVREditor                 | 10,10.2019 10:21 00 Menual                         | Zug      |
|                                   | ► ZSRWebUserFull          | 10.10.2019 10:21 co Manuel                         | Zug      |
|                                   | ZSRWebUserLEA             | 10.10.2019 1                                       | Zug      |
|                                   |                           | Sind Sie sicher, dass Sie die Zuweisung löschen mi | iöchten? |
|                                   |                           | a la la la la la la la la la la la la la           | Nein     |

# 4 Rollenbeschreibung

Hier finden Sie alle Rollen mit der Funktionsbeschreibung, die Ihnen für die Zuteilung der Rolle zur Verfügung stehen können.

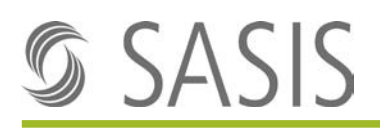

### 4.1 Rollen für das Zentrale Vertragsregister «ZVR»

#### ZVR\_ORGANISATION\_CustomerAdmin

• Power-User-Rolle für die Rollenzuteilung im IAM sowie die Userverwaltung im ZVR Admintool

#### ZVR\_ORGANISATION\_Editor

• Kann im ZVR Admintool Daten erfassen und bearbeiten

#### ZVR\_ORGANISATION\_Reporter

• Hat im ZVR Admintool nur Leserechte

#### ZVR\_ORGANISATION\_WebUser

• Hat Zugriff auf dasZVR-Web

### 4.2 Rollen für das Zahlstellenregister «ZSR»

#### ZSR\_ORGANISATION\_CustomerAdmin

• Power-User Rolle für die Rollenzuteilung im IAM

#### ZSR\_ORGANISATION\_WebUserFull

• Hat Zugriff auf die ZSR Vollversion

#### ZSR\_ORGANISATION\_WebUserLea

• Hat Zugriff auf die Spitallisten

## 5 Information an den User

Ist die Rollenvergabe erfolgt, muss der User durch den Power-User über die neu erteilten Zugriffsrechte informiert werden.

Die Rollenvergabe durch das IAM kann einige Minuten dauern. Falls der Applikationszugriff für den User nicht auf Anhieb funktioniert, weisen Sie den User bitte an sich nach 15 Minuten erneut anzumelden. Dies gilt auch bei der Entfernung einer Rolle.

## 6 Anmeldeprozess des Users nach der Rollenvergabe

1. Nachdem die Rollen vergeben sind, können die User sich mit dem neu erstellten Passwort und ihrer E-Mail-Adresse in die entsprechenden SASIS-Applikationen einloggen:

#### Links

| SASIS-Webseite: <u>www.sasis.ch</u>              |  |
|--------------------------------------------------|--|
| ZVR-Web: <u>www.zentralesvertragsregister.ch</u> |  |
| ZSR-Web: <u>www.sasis.ch/zsr/de/Vollversion</u>  |  |

| S SA                       | \SIS                     |
|----------------------------|--------------------------|
| E-Mail                     |                          |
| meineemailadresse@sasis.ch |                          |
| Passwort                   |                          |
| Angemeldet bleiben         | Neues Passwort anfordern |
| We                         | iter                     |
| Regist                     | rieren                   |
|                            |                          |

# 7 Mögliche Fehlermeldungen

### 7.1 401 Bad Backend Request

Erscheint beim Login die Meldung «401 Bad Backend Request», so schliessen Sie bitte ihren Browser und navigieren nochmals auf die Applikation. Bitte achten Sie darauf, dass das Login-Fenster nicht in mehreren Browsertabs geöffnet ist. Dies führt zu dieser Fehlermeldung. Beispiel:

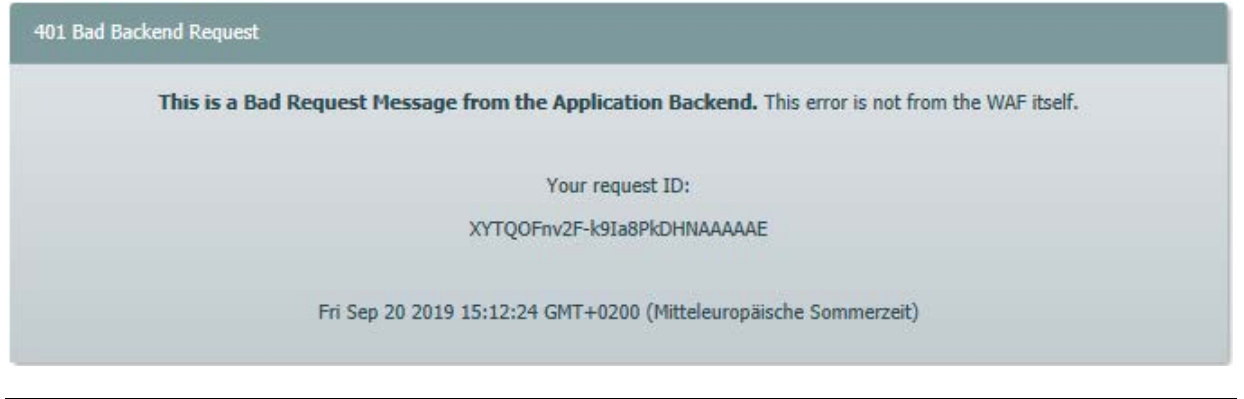